### Як створити кваліфікований електронний підпис (КЕП)

Кваліфікований електронний підпис (КЕП) - удосконалений електронний підпис, що створюється з використанням засобу кваліфікованого електронного підпису і базується на кваліфікованому сертифікаті електронного підпису (Закон України «Про електронну ідентифікацію та електронні довірчі послуги»)

Кваліфікований електронний підпис має таку саму юридичну силу, як і власноручний підпис, та має презумпцію його відповідності власноручному підпису.

#### Плюси використання КЕП

- 1. Документ неможливо змінити або підробити.
- 2. Інформацію не передають третім особам зберігається конфіденційність.
- 3. Неможливо допустити помилку при підписанні.

### Як створити КЕП в ПриватБанку

- > Ви повинні бути клієнтом банку і авторизуватись на сайті Приват24.
- » В меню «Сервіси» виберіть вкладку «Бізнес» «Електронний підпис».
- > Підтвердіть достовірність персональних даних: прізвище, ім'я і по-батькові, населений пункт і область. Якщо все правильно, то натисніть «Дані вірні».
- Придумайте пароль до сховища ключів, який повинен складатись з букв латинського алфавіту і цифр (мінімальна довжина 8 символів). Вказувати спеціальні символи, наприклад %, \$ або @ заборонено.
- Щоб підтвердити операцію, на телефон прийде повідомлення з кодом введіть цей код на сайті Приват24.
- Поставте галочку, що ви ознайомились з умовами і правилами надання банківських послуг. Натисніть «Далі».
- На комп'ютер завантажиться файл з ключами електронно-цифрового підпису, термін дії якого може бути від 1 до 2 років.
- > Файл і пароль потрібно зберегти для подальшого використання.

| 24          | <b>Q</b> Гаманець | Сервіси | $\sim$ | Apxi | в                                             |
|-------------|-------------------|---------|--------|------|-----------------------------------------------|
| <b>&gt;</b> | Перекази          | >       |        | 51   | Електронний Цифровий<br>підпис                |
| 8           | Платежі           | >       |        | -    | Створити платіж                               |
| all         | Зв'язок           | >       |        | -    | Подивитися рахунки/                           |
| %           | Депозити          | >       |        |      | виписку                                       |
| 6           | Скарбничка        |         |        | ė    | Кредити бізнесу                               |
| <b>a</b>    | Кредити           | >       |        | â    | Депозити бізнесу                              |
|             | Картки            | >       |        | -    | Корпоративні картки                           |
|             | Цінні папери      |         |        | 8.   | Зарплатні та інші<br>виплати                  |
|             | Автоплатежі       |         |        |      | Валютні операції                              |
|             | Транспорт         | >       |        | 8    | Електронний<br>документообіг                  |
|             | Страхування       | >       |        |      | Електронна звітність                          |
| <b>A</b>    | Авто              | >       |        | ~    | Генерація ключа ЕЦП                           |
|             | Послуги           | >       | 1      |      | для Бізнесу                                   |
| •           | Розваги           | >       |        | -    | Документи<br>корпоративного клієнта           |
| •           | Маркет            | >       |        | ÷    | Завантажити мобільний<br>додаток Приват24 для |
| -           | Добро             |         |        |      | бізнесу                                       |
|             | Привіт Веса       |         |        |      |                                               |
| -           | Юніори            | >       |        |      |                                               |
|             | Бізнес            | >       |        |      |                                               |

Відкрийте веб-версію Приватбанка і в сервісах виберіть вкладку «Бізнес» — Електронний підпис

| П Мої рахунки Усі послуги                       | 🔏 Мої платежі | 🗳 Депозити  |       | Ð        | 0    |
|-------------------------------------------------|---------------|-------------|-------|----------|------|
| <b>ЄВРО: 39.66 / 41.15 ДОЛ: 36.240 / 37.453</b> |               |             |       |          |      |
| Пошук                                           |               |             |       |          |      |
| Електронний цифровий підпис                     |               |             |       |          |      |
| <u>Інструкція</u>                               |               |             |       |          |      |
| n.i.i                                           | Б.            |             |       |          |      |
| Населений пун                                   | кт            |             |       | 202      | 1000 |
| Област                                          | гь            |             |       |          |      |
|                                                 |               | Невірні дан | іі Да | ні вірні |      |

Перевірте і підтвердіть особисту інформацію

|                                    | 🚍 Мої рахунки          | Усі послуги                   | Мої платежі       | 🗳 Депозити |      | Ð |
|------------------------------------|------------------------|-------------------------------|-------------------|------------|------|---|
| ЄВРО: 39.6                         | 66/41.15 <b>ДОЛ:</b> 3 | 6.240 / 37. <mark>4</mark> 53 |                   |            |      |   |
| Пошук                              |                        |                               |                   |            |      |   |
| Електро                            | нний цифров            | ий підпис                     |                   |            |      |   |
|                                    |                        | Інструкція                    |                   |            |      |   |
| Вигадайте пароль до сховища ключів |                        |                               |                   | ••••       |      |   |
|                                    |                        | Повторіть паролі              | ь до сховища ключ | ів         | •••• |   |
|                                    |                        |                               | -                 |            |      |   |
|                                    |                        |                               | < Ha              | взад Далі  | >    |   |
|                                    |                        |                               |                   |            |      |   |

## Як отримати КЕП в Ощадбанку онлайн

- > Потрібно бути клієнтом банку і зайти на офіційний сайт.
- > Відкрийте контакти служби підтримки в нижньому правому куті екрану.
- Виберіть спосіб спілкування «Телеграм», «Вайбер», «Фейсбук» або «Вебчат».
- Для прикладу зайдемо в «Веб-чат». Потрібно підтвердити номер телефону за допомогою пароля, який вам надішлють в смс-повідомленні.
- » Перейдіть в розділ «Інші сервіси» «ЕЦП».
- Натисніть «Згенерувати ЕЦП» і перейдіть за посиланням, яке вам пришлють в чаті.
- Придумайте пароль, довжина якого повинна бути більше 8 символів. Можна використовувати літери латинського алфавіту, цифри і символи. Натисніть «Згенерувати сертифікат».
- На комп'ютер завантажиться файловий ключ електронно-цифрового підпису, який потрібно зберегти.

|            | КОНТА   | КОНТАКТИ І РЕКВІЗИТИ                                       |            |  |
|------------|---------|------------------------------------------------------------|------------|--|
|            | •       | Онлайн помічник                                            | <u>A</u> × |  |
|            | ~       | 10.<br>Обирайте <b>сервіс</b> , який вас цікавить <b>1</b> | 23         |  |
| Telegram > | Messen  | Відділення та АТМ     БІП     П                            |            |  |
|            | ۲ ا     | Автоцивілка Погашення кредиту                              |            |  |
| Веб-чат >  | Веб-дзв | 🔀 Курс валют                                               |            |  |

Відкрийте будь-яку соціальну мережу і в розділі «Сервіси» виберіть ЕЦП

| ОЩАДБАНК                                   |                                                                                                    |
|--------------------------------------------|----------------------------------------------------------------------------------------------------|
| МІЙ БАНК. МОЯ КРАЇНА                       |                                                                                                    |
| Головна сторінка   Електронний цифровий пі | длис                                                                                                    |
|                                            | Генерація сертифіката                                                                                      |
|                                            | Пароль                                                                                                    |
|                                            | згенерувати сертифікат                                                                                     |
| Допусти                                    | * Довжина пароля повинна бути більше 8 символів.<br>мі літери латинського алфавіту А-Z, а-z, цифри 1-9 і 0 |

Створіть пароль і натисніть «Згенерувати сертифікат»

# Як зробити КЕП в Монобанку

В Монобанку КЕП видається кожному клієнту одразу після відкриття рахунку. Він використовується додатком у випадках, коли необхідно підтвердити що-небудь всередині програми. Наприклад зробити переказ за реквізитами, відкрити депозит, оформити розстрочку або ввійти на державні онлайн ресурси за допомогою BankID. Використовувати КЕП поза додатком неможливо.

#### Як оформити КЕП в додатку Дія

- > Завантажте додаток, встановіть на свій смартфон і авторизуйтесь в ньому.
- » Перейдіть в розділ «меню», що в правому нижньому куті екрану.
- Натисніть на графу «Дія підпис», ознайомтесь з правилами і перетягніть повзунок вправо, щоб активувати функцію.
- На смартфоні появиться камера потрібно наклонити голову вліво і вправо, щоб зробити фотографію.
- Придумайте код із 5 цифр його потрібно вводити кожного разу при підписанні документів.
- Кваліфікований електронний ключ активовано в будь-який момент функцію можна відключити.

| дія Вітаємо,<br>Микола                                                  | ←                                                                                                    |
|-------------------------------------------------------------------------|----------------------------------------------------------------------------------------------------|
| От Дія.Підпис                                                           | Дія.Підпис                                                                                                    |
| . Підключені пристрої                                                   | Активувати Дія.Підпис                                                                                                    |
| ф-Функції та підказки                                                   | користувача та створити ПІН-код для вашого<br>Дія.Підлис                                                                                                    |
| <ul> <li>Питання та відповіді</li> <li>Служба підтримки</li> </ul>      | С Перед активацією ознайомтесь,<br>будь паска, зі амістом <u>Закви</u><br>про <u>приєднання до Боговору</u><br>про <u>налання келлівікованих</u><br>електроннях келлівікованих |
| <ul> <li>Копіювати номер пристрою</li> <li>Налаштування</li> </ul>      |                                                                                                    |
| Про Дію           Га Розповісти друзям                                  |                                                                                                    |
| С Оновити застосунок<br>В С Сповити Сосудание<br>Документи Посидамиения | Історія підписань та авторизації 🔿                                                                                                    |
| <ul> <li>Фото для перевірки</li> </ul>                                  | Придумайте код з 5<br>цифр<br>цей код ви будете вводити для підписания<br>документів за допомогою дія. Підпис.                                                                 |
|                                                                         | $\begin{array}{c} & & \\ 1 & 2 & 3 \\ 4 & 5 & 6 \\ \hline 7 & 8 & 9 \end{array}$                                                                                               |
| Наведіть рамку на обличчя                                               | (o) ×                                                                                                    |